×

Allgemeines

➤ Abschnitt 1 ➤ Abschnitt 2

➤ Abschnitt 3

+

✓ Abschnitt 1

Aktivität oder Material anlegen

Ankündigunger

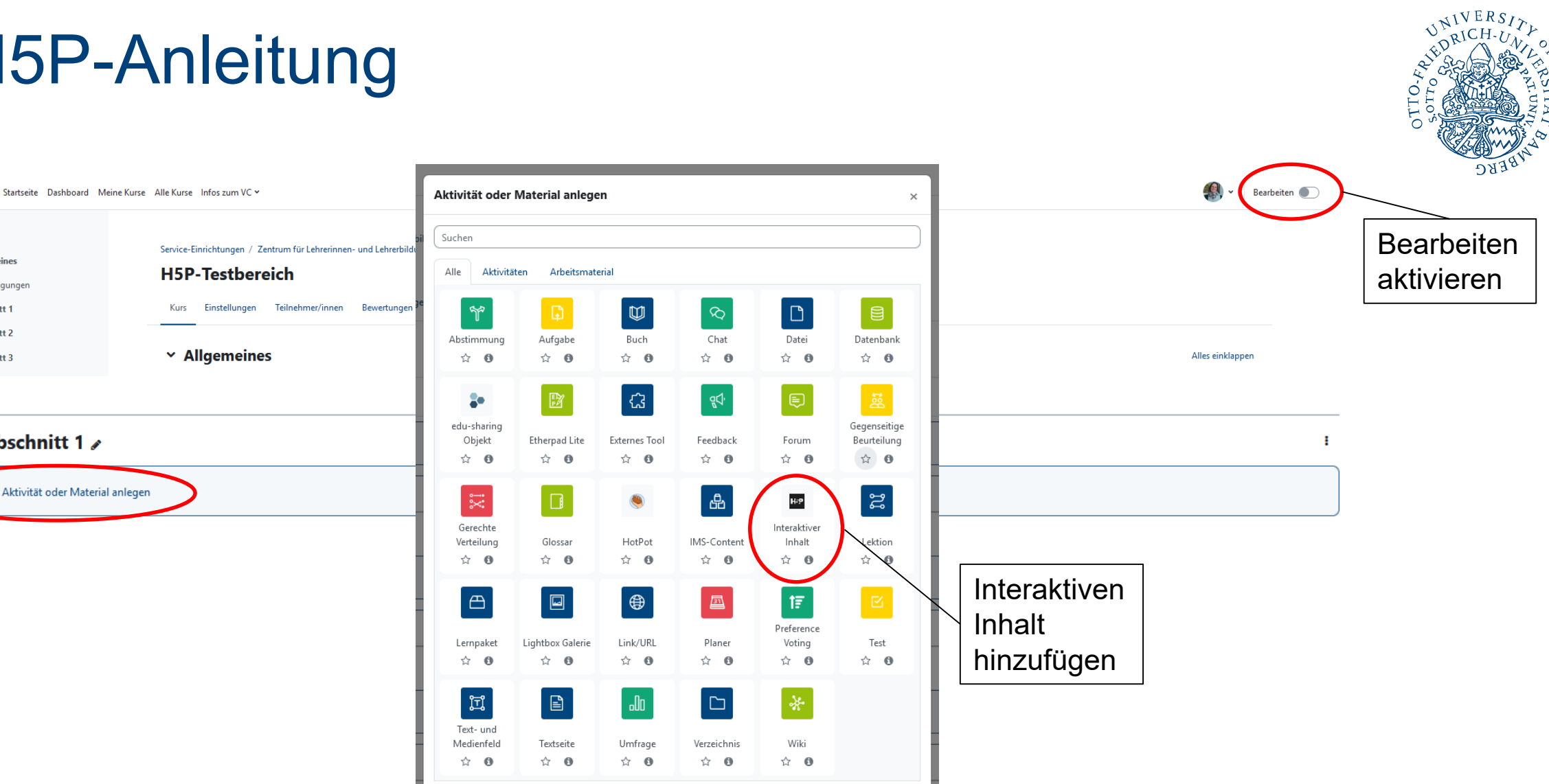

Oder suchen Sie Inhalte auf **fnoodle**Net

#### Interaktiver Inhalt zu 'Abschnitt 1' hinzufügenø

Beschreibung 😑 📃 🗞 🖏 🖬 🗟 🍨 🍽 🖓 H-P 🐌 **↓** A **▼** B I **△** 🗆 Beschreibung im Kurs zeigen 🔞 Editor H-Phub Inhaltstyp auswählen  $\mathbf{v}$ • Inhalt erstellen • O Hochladen 🕅 Einfügen Q Suchmöglichkeit Alle Inhaltstypen nach Inhaltstypen Zuletzt verwendete zuerst Neueste zuerst A bis Z Anzeigen: Create a form wizard with text export × 1 Drag and Drop 1 Details Create drag and drop tasks with images **Drag the Words** \_ Drag the Words Details Create text-based drag and drop tasks Essay Details Create Essay with instant feedback Fill in the Blanks Fill in the Blanks Details Create a task with missing words in a text

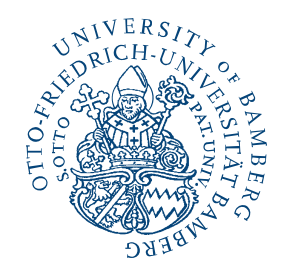

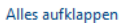

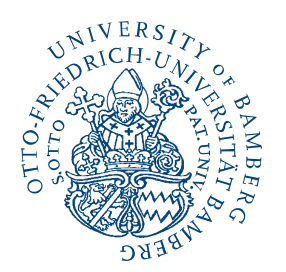

#### Schnelleinstieg Drag the words

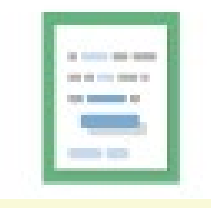

- Ziehbare Wörter werden mit einem Sternchen (\*) vor und hinter dem jeweiligen Wort bzw. Satzteil markiert.
- Du kannst einen Tipp mit einem Doppelpunkt (:) vor der dem Tipp hinzufügen.
- Pro Lücke gibt es nur genau eine richtige Antwort.
- Du kannst auch eine Rückmeldung hinzufügen, die angezeigt wird, wenn eine Aufgabe abgeschlossen wurde. Verwende "\+" für positive und " \-" für negative Rückmeldungen.

Beispiel:H5P-Inhalt kann mit einem \*Browser:Was für eine Art von Programm ist Chrome?\*<br/>bearbeitet werden.<br/>H5P-Inhalt ist \*interaktiv\+Richtig!\-Falsch. Probiere es nochmal!\*.

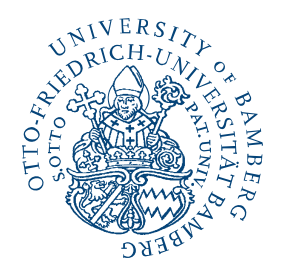

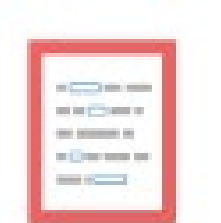

#### Schnelleinstieg Fill in the blanks

- Lücken werden mit einem Sternchen (\*) vor und hinter dem richtigen Wort markiert.
- Alternative Antworten können jeweils mit einem Schrägstrich (/) angefügt werden.
- Du kannst einen Tipp mit einem Doppelpunkt (:) davor hinzufügen.

Beispiel: H5P-Inhalte können mit einem \*Browser/Web-Browser:Etwas, das du jeden Tag nutzt\* betrachtet werden.

#### UNIVERSITY PRICH-UNIC SPAMBER COLLOS

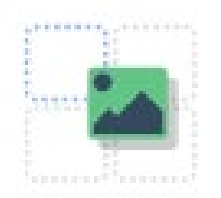

Schnelleinstieg Drag and Drop

- Hintergrundbild oder Aufgabengröße wählen
- mögliche Drop-Bereiche festlegen
- ziehbare Items in Form von Text oder Bildern hinzufügen
- für jedes Item festlegen, in welche Drop-Bereiche es ziehbar sein soll (richtige + falsche Drop-Bereiche möglich)
- bei den Drop-Zonen die korrekten Items festlegen

- Tutorials zum Erstellen von
  - Lückentexten (Fill in the blanks) oder
  - Drag the Words-Übungen (Drag the Words)
  - Drag and Drop-Übung

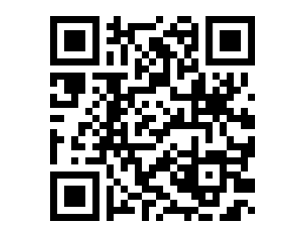

Tutorial Fill in the blanks

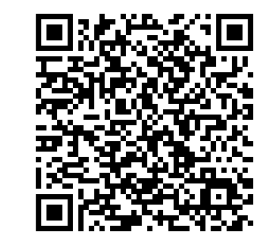

Tutorial Drag the words

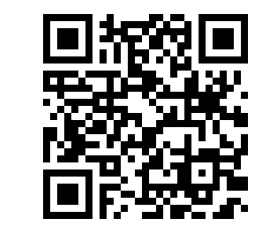

Tutorial Drag and drop

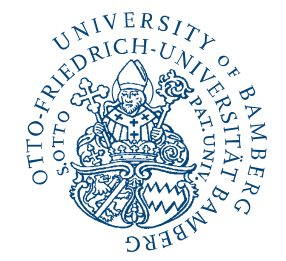